## **PIN-Änderung**

## Wenn Sie den PIN Ihres Zertifikates (p12-Datei) ändern wollen, dann machen Sie folgende Schritte:

1) die von der BREKOM per Email erhaltene p12-Datei zwischen speichern

2) wählen Sie diese Datei und starten Sie per Doppelklick die Installation des Zertifikats

3) es wird ein MS Zertifikatsimport-Assistent gestartet, hier Klicken Sie bitten auf weiter

4) bei dem Punkt **Importdateiname**, geben Sie den Speicherort und Dateinamen an und gehen Sie auf **weiter** 

5) beim **Kennwort** geben Sie bitte den **PIN**, den Sie von der BREKOM bekommen haben, *wichtig* ist hier die beiden Kästchen auszuwählen:

| Zertifikatsimport-Assistent                                                                                                    | × |
|----------------------------------------------------------------------------------------------------|---|
| <b>Kennwort</b><br>Der private Schlüssel wurde mit einem Kennwort geschützt, um die Sicherheit zu<br>gewährleisten.                                                                                                    |   |
| Geben Sie das Kennwort für den privaten Schlüssel ein.<br>Kennwort:                                                                                                    |   |
| <ul> <li>Hohe Sicherheit für den privaten Schlüssel aktivieren. Immer wenn der private<br/>Schlüssel von einer Anwendung verwendet wird, werden Sie zur Eingabe<br/>aufgefordert, wenn Sie diese Option aktivieren.</li> <li>Schlüssel als exportierhar markieren. Dedurch können Sie Ihre Schlüssel zu</li> </ul> |   |
| Zurück Weiter > Abbreche                                                                                                    | n |

6) beim **Zertifikatsspeicher** bitte **Zertifikatsspeicher automatisch wählen** nehmen und dann auf **weiter** gehen.

| Zertifikatsimport-Assistent                                                                                            | × |
|----------------------------------------------------------------------------------------------------|---|
| Zertifikatspeicher                                                                                                    |   |
| Zertifikatspeicher sind Systembereiche, in denen Zertifikate gespeichert                                               | _ |
| Windows kann automatisch einen Zertifikatspeicher auswählen oder Sie können einen<br>Pfad für die Zertifikate angeben. |   |
| Sertifikatspeicher automatisch auswählen (auf dem Zertifikattyp basierend)                                             |   |
| O <u>A</u> lle Zertifikate in folgendem Speicher speichern                                                             |   |
| Zertifikatspeicher:                                                                                                    |   |
| Durchsuchen                                                                                                    |   |
|                                                                                                    |   |
|                                                                                                    |   |
|                                                                                                    |   |
|                                                                                                    |   |
| < <u>Z</u> urück <u>W</u> eiter > Abbrechen                                                                            |   |

7) Zum Schluß wählen Sie bei Fertigstellen des Assintenten den Punkt Fertig stellen aus.

8) Im neuen Fenster **Ein neuer privater Austauschschlüssel wird importiert** bitte mit **OK** bestätigen.

| Ein neuer pri | vater Austauschschlüssel wird importiert. [                                | × |
|---------------|----------------------------------------------------------------------------|---|
|               | Eine Anwendung erstellt ein geschütztes Objekt.                            |   |
|               | Privater Schlüssel des Cry                                                 |   |
|               | Sie haben die mittlere<br>Sicherheitsstufe gewählt<br>OK Abbrechen Details |   |

9) mit **OK** bestätigen Sie auch noch den erfolgreichen **Importvorgang**. Ihr Zertifikat wurde somit erfolgreich auf Ihrem Rechner installiert. 10) Starten Sie Ihren **Internet Explorer** und gehen Sie auf **Extras / Internetoptionen / Inhalte** und wählen Sie **Zertifikate** aus.

| Internetoptione                                                                                                    | n                                                 |                                                    |                                         |                     | ? 🗙             |
|----------------------------------------------------------------------------------------------------|---------------------------------------------------|----------------------------------------------------|-----------------------------------------|---------------------|-----------------|
| Verbindung                                                                                                    | en                                                | Prog                                               | gramme                                  |                     | Erweitert       |
| Allgemein                                                                                                    | Sich                                              | erheit                                             | Datenso                                 | :hutz               | Inhalte         |
| Inhaltsratgeber                                                                                                    |                                                   |                                                    |                                         |                     |                 |
|                                                                                                    | m Comput                                          | er angezeig                                        | kontrolle der<br>t werden kör           | Internetii<br>Inen. | nhaite, die auf |
|                                                                                                    |                                                   | Aktivi                                             | eren                                    | Eins                | tellungen       |
| Zertifikate —                                                                                                    |                                                   |                                                    |                                         |                     |                 |
| Zertil<br>Ident                                                                                                    | ikate werd<br>ifizierung '                        | len für vers<br>verwendet.                         | chlüsselte Ve                           | erbindunge          | en und zur      |
| SSL-Status                                                                                                    | ; löschen                                         | Zert                                               | ifikate                                 | Hera                | ausgeber        |
| AutoVervollständ                                                                                                    | ligen —                                           |                                                    |                                         |                     |                 |
| AutoVervollständigen speichert Einstellungen<br>vorherige Eingaben auf Webseiten<br>und schlägt Übereinstimmungen vor. |                                                   |                                                    | tellungen                               |                     |                 |
| Feeds                                                                                                    |                                                   |                                                    |                                         |                     |                 |
| Feed<br>Web:<br>ande<br>könn                                                                                           | s bieten ał<br>sites, die ir<br>ren Progra<br>en. | dualisierte I<br>1 Internet E:<br>1 Internet geles | inhalte von<br>xplorer und<br>en werden | Eins                | tellungen       |
|                                                                                                    |                                                   |                                                    |                                         |                     |                 |
| OK Abbrechen Übernehmen                                                                                                |                                                   |                                                    |                                         |                     |                 |

11) Hier wählen Sie Ihren Zertifikat aus und markieren Sie es. Dann gehen Sie auf **Exportieren**.

| Zertifikate                                                                        |                                                                                                    |                                                                                  |                                                                                          | <b>?</b> × |
|------------------------------------------------------------------------------------|----------------------------------------------------------------------------------------------------|----------------------------------------------------------------------------------|------------------------------------------------------------------------------------------|------------|
| Beabsichtigter Zweck: <                                                            | >                                                                                                    |                                                                                  |                                                                                          | ~          |
| Eigene Zertifikate Andere I                                                        | Personen Zwischenzertifi:                                                                                                    | zierungsstellen                                                                  | Vertrauenswürdige                                                                        | < >        |
| Ausgestellt für                                                                    | Ausgestellt von                                                                                                    | Gültig bis                                                                       | Angezeigter Name                                                                         |            |
| Blase Karl<br>Hugo Tester,CN1=<br>Muster Karl<br>Miglus Karina<br>SubCA290109 User | Freie Hansestadt Bre<br>Freie Hansestadt Bre<br>Freie Hansestadt Bre<br>Freie Hansestadt Bre<br>Freie Hansestadt Bre<br>BREKOM-RootCA | 10.02.2012<br>22.01.2009<br>03.02.2012<br>14.11.2011<br>29.01.2012<br>26.02.2014 | <kein><br/>tester1<br/><kein><br/><kein><br/>SubCA290109_U<br/>5555</kein></kein></kein> |            |
| Importieren Exportieren                                                            | Entfernen                                                                                                    |                                                                                  | Erweite                                                                                  | ert        |
| Clientauthentifizierung, Sichere E-Mail, Verschlüsselndes Dateisystem              |                                                                                                    |                                                                                  |                                                                                          | n          |
|                                                                                    |                                                                                                    |                                                                                  | Schlie                                                                                   | ßen        |

12) Es wird ein Zertifikatsexport-Assistent gestartet, hier bitte weiter auswählen.

13) Beim **Privaten Schlüssel exportieren** wählen Sie **ja, privaten Schlüssel exportieren** und gehen Sie auf **weiter**.

| Ze | ertifikatsexport-Assistent                                                                                                    | × |
|----|----------------------------------------------------------------------------------------------------|---|
| _  | <b>Privaten Schlüssel exportieren</b><br>Sie können den privaten Schlüssel mit dem Zertifikat exportieren.                                                                                            |   |
|    | Private Schlüssel sind kennwortgeschützt. Wenn Sie den privaten Schlüssel mit dem<br>ausgewählten Zertifikat exportieren möchten, müssen Sie auf einer der folgenden<br>Seiten ein Kennwort eingeben. |   |
|    | Möchten Sie mit dem Zertifikat auch den privaten Schlüssel exportieren?                                                                                                    |   |
|    | O Nein, privaten Schlüssel nicht exportieren                                                                                                    |   |
|    |                                                                                                    |   |
|    |                                                                                                    |   |
| -  | < Zurück Weiter > Abbrecher                                                                                                    |   |

14) dann bei **Exportdatei Format** achten Sie darauf, dass bei **Privater Informationsaustausch** <u>alle 3 Kästchen</u> ausgewählt sind und gehen Sie auf **weiter**.

| Zertifikatsexport-Assistent                                                               | × |
|-------------------------------------------------------------------------------------------|---|
| Exportdateiformat<br>Zertifikate können in verschiedenen Dateiformaten exportiert werden. |   |
| Wählen Sie das gewünschte Format:                                                         |   |
| O DER-codiert-binär X.509 (.CER)                                                          |   |
| O Base-64-codiert X.509 (.CER)                                                            |   |
| Syntaxstandard keystegrafischer Meidungen "PKCS #7"-Zertifikate (.P7B)                    |   |
| Wenn möglich, alle Zertifikate im Zertifizierungspfad einbeziehen                         |   |
| Privater Informationsaustausch - PKCS #12 (.PFX)                                          |   |
| Wenn möglich, alle Zertifikate im Zertifizierungspfad einbeziehen                         |   |
| Verstärkte Sicherheit aktivieren (IE 5.0, NT 4.0 SP4 oder höher erforderlich)             |   |
| Privaten Schlüssel nach erfolgreichem Export löschen                                      |   |
|                                                                                           |   |
| < Zurück Weiter > Abbrechen                                                               |   |

15) Im **Zertifikatexport-Assistent** beim **Kennwort** gehen Sie bitte ein neues Kennwort/PIN ein. Merken Sie sich die neue PIN (bzw. schreiben Sie bitte sich diese auf). Dann wieder **weiter** auswählen.

| Zertifikatsexport-Assistent                                                                                               | × |
|----------------------------------------------------------------------------------------------------|---|
| <b>Kennwort</b><br>Der private Schlüssel muss mit einem Kennwort geschützt werden, um die Sicherheit<br>zu gewährleisten. |   |
| Geben Sie ein Kennwort ein und bestätigen Sie dieses.<br>Kennwort:                                                        |   |
| *****                                                                                                    |   |
| Kennwort bestätigen:                                                                                                    |   |
| ****                                                                                                    |   |
|                                                                                                    |   |
|                                                                                                    |   |
|                                                                                                    |   |
|                                                                                                    |   |
|                                                                                                    |   |
| < Zurück Weiter > Abbrechen                                                                                               |   |

16) Bei **Exportdatei** geben Sie bitte den Speicherort und den Namen der neuen p12-Datei ein und speichern Sie bitte diese. Dann gehen Sie wieder auf **weiter**.

| Zertifikatsexport-Assistent                                                   | × |
|-------------------------------------------------------------------------------|---|
| <b>Exportdatei</b><br>Geben Sie die den Namen der zu exportierenden Datei an. |   |
| Dateiname:                                                                    |   |
| D:\Projekte\PKI\PKI-Bremen\Muster_Karl.pfx Durchsuchen                        |   |
|                                                                               |   |
|                                                                               |   |
|                                                                               |   |
|                                                                               |   |
|                                                                               |   |
|                                                                               |   |
|                                                                               |   |
|                                                                               |   |
| < Zurück Weiter > Abbrecher                                                   |   |

17) Beenden Sie den Zertifikatsexport in dem Sie **Fertig stellen** bei **Fertigstellen-Assistenten** auswählen und danach den Exportvorgang mit OK bestätigen.

18) Bitten gehen Sie ins das Verzeichnis, in dem Sie das Zertifikat (inkl. Schlüsselpaar) gespeichert haben und ändern Sie bitte die Datei-Endung **von \*.pfx auf \*.p12** (z.Bsp. von Muster\_Karl.pfx auf Muster\_Karl.p12). Somit haben Sie den PIN/Passwort geändert und eine neue p12-Datei generiert, die Sie für verschieden Anwendungen verwenden können.